#### 【受講者20人以上でご利用のお客様】

# 割り当て期間変更 マニュアル

Ver.1.1

労務行政 ラーニング electronic learning

# 目次

| ▶ <u>1.割り当てとは</u>     | <u> P03</u>      |
|-----------------------|------------------|
| <u>1-1. 割り当ての概要</u>   | ····· P04        |
| <u>1-2. 割り当て状況の確認</u> | ····· P05        |
| ▶ <u>2.割り当て期間の延長</u>  | <u> P08</u>      |
| ▶ <u>3.割り当て期間の前倒し</u> | <u>····· P14</u> |

## 1.割り当てとは?

#### 1-1.割り当ての概要

"割り当て"は受講者がeラ-=ンク を受講できるよう「コース」と「受講期間」を受講者へ関連付ける 作業のことです。「属性」に対し「コース」(章ごと)と「受講期間」を割り当て、受講者に その「属性」を登録することで、割り当てた期間のコースの受講が可能となります。 割り当ては原則、弊社で事前に設定しますが、割り当て期間延長・前倒しを実施したい場合は、 本マニュアルをご覧のうえ、お手続きください。

例) 適切な対応・防止策を学ぶハラスメント講座を受講者に割り当てる場合

受講者に受講させたいコースの属性を登録

属性 「harm」(適切な対応・防止策を学ぶハラスメント講座の属性)

| 7/31<br>まで<br>割当 | 7/31<br>まで<br>割当            | 7/31<br>まで<br>割当             | 7/31<br>まで<br>割当               | 7/31<br>まで<br>割当               | 7/31<br>まで<br>割当    | 7/31<br>まで<br>割当 | コースの               |
|------------------|-----------------------------|------------------------------|--------------------------------|--------------------------------|---------------------|------------------|--------------------|
| 受講者マ<br>ニュアル     | 第1章<br>ハラスメン<br>トのインパ<br>クト | 第2章<br>裁判例から<br>知るハラス<br>メント | 第3章<br>ハラスメン<br>トを起こさ<br>ないために | 第4章<br>ハラスメン<br>トが起きて<br>しまったら | 職場環境<br>チェックリ<br>スト | ダウンロー<br>ド資料     | 章(科目)<br>ごとに<br>割当 |
| (コース) はじめに       |                             | (コース)                        | 適切な対応・防止領                      | 策を学ぶハラスメン                      | 卜講座                 |                  | 4                  |

#### 1-2. 割り当て状況の確認

#### 現在の割り当て状況を確認するには、

- ①「受講管理者専用サイト」の左メニューから「割り当て」→「割り当て設定」を選び
- ②「割り当て情報のエクスポート」をクリックします。

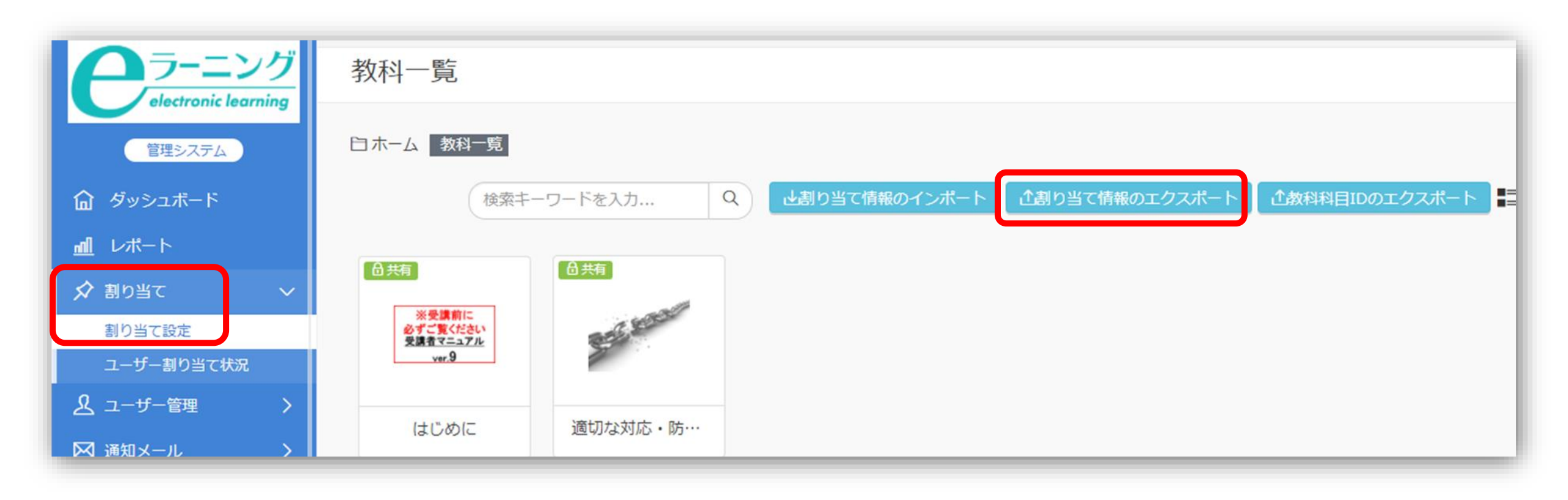

#### エクスポートされたCSVファイルで割り当て状況を確認できます。

#### 労政太郎さん(受講管理者)への割り当て

#### 受講可能な期限として「割当終了日」が設定されている

|    | А                  | В     | С           | D     | E        | F     | G          | Н    | I    | J      | K     | L            |
|----|--------------------|-------|-------------|-------|----------|-------|------------|------|------|--------|-------|--------------|
| 1  | サイトID★             | 教科ID★ | 教科          | 科目ID★ | 科目       | 条件名★  | グループコード    | グループ | 属性   | ログインID | ユーザー  | 割当開始E割当終了日 伯 |
| 2  | rosei-200000000000 | 4526  | 適切な対応・防止策を学 | 15904 | 職場環境チェ   | 受講管理者 | 6(サイト管理者)  |      |      | 123456 | 労政 太郎 | 2021/7/1     |
| 3  | rosei-200000000000 | 4526  | 適切な対応・防止策を学 | 17746 | 第1章 ハラス  | 受講管理者 | 皆(サイト管理者)  |      |      | 123456 | 労政 太郎 | 2021/7/1     |
| 4  | rosei-200000000000 | 4526  | 適切な対応・防止策を学 | 17748 | 第3章 ハラス  | 受講管理者 | 🗄 (サイト管理者) |      |      | 123456 | 労政 太郎 | 2021/7/1     |
| 5  | rosei-200000000000 | 4526  | 適切な対応・防止策を学 | 17764 | ダウンロード   | 受講管理者 | 皆(サイト管理者)  |      |      | 123456 | 労政 太郎 | 2021/7/1     |
| 6  | rosei-200000000000 | 4526  | 適切な対応・防止策を学 | 17787 | 第4章 ハラス  | 受講管理者 | 皆(サイト管理者)  |      |      | 123456 | 労政 太郎 | 2021/7/1     |
| 7  | rosei-200000000000 | 4526  | 適切な対応・防止策を学 | 17804 | 第2章 裁判例  | 受講管理者 | ぎ (サイト管理者) |      |      | 123456 | 労政 太郎 | 2021/7/1     |
| 8  | rosei-200000000000 | 7180  | はじめに        | 30150 | 受講者マニュアル | 受講管理者 | 皆(サイト管理者)  |      |      | 123456 | 労政 太郎 | 2021/7/1     |
| 9  | rosei-200000000000 | 4526  | 適切な対応・防止策を学 | 15904 | 職場環境チェ   | 受講者   |            |      | harm |        |       | 2021/5/31    |
| 10 | rosei-200000000000 | 4526  | 適切な対応・防止策を学 | 17746 | 第1章 ハラス  | 受講者   |            |      | harm |        |       | 2021/5/31    |
| 11 | rosei-200000000000 | 4526  | 適切な対応・防止策を学 | 17748 | 第3章 ハラス  | 受講者   |            |      | harm |        |       | 2021/5/31    |
| 12 | rosei-200000000000 | 4526  | 適切な対応・防止策を学 | 17764 | ダウンロード   | 受講者   |            |      | harm |        |       | 2021/5/31    |
| 13 | rosei-200000000000 | 4526  | 適切な対応・防止策を学 | 17787 | 第4章 ハラス  | 受講者   |            |      | harm |        |       | 2021/5/31    |
| 14 | rosei-200000000000 | 4526  | 適切な対応・防止策を学 | 17804 | 第2章 裁判例  | 受講者   |            |      | harm |        |       | 2021/5/31    |
| 15 | rosei-200000000000 | 7180  | はじめに        | 30150 | 受講者マニュアル | 受講者   |            |      | harm |        |       | 2021/5/31    |

属性harmへの割り当て

「科目」(章)単位で割り当てられている

管理画面では科目ごとの割り当て状況を確認できます。「**割り当て設定」で「教科」→「科目」** の順で選択すると、選択した科目の割り当て状況が表示されます。

画面上で既存の割り当てを編集、削除することができますが、**既存の割り当てを削除すると今ま** での受講データが全て消滅してしまいますので、削除しないようご注意ください。

| <b>クラ-ニン</b> グ                   | 教科一覧                                                                                | 科目一覧                                       | 白 ホーム > 適切な対応・防止策を学ぶハラスメント講座(管理職・リー > 第1章 ハラスメントのインパクト 割り当て一覧        |
|----------------------------------|-------------------------------------------------------------------------------------|--------------------------------------------|----------------------------------------------------------------------|
| electronic learning<br>管理システム    | 白ホーム教科一覧                                                                            | 白 ホーム > 適切な対応・防止策を学ぶハラスメント                 | ご (                                                                  |
| <b>命</b> ダッシュボード                 | 検索キーワードを入力 Q                                                                        | <b>が</b> 戻る                                | 受講管理者(サイト管理者)     ユーザー     1     2021/05/06     必須     P     I     I |
| <u> nll</u> レポート                 | <b>角</b> #有                                                                         | 8 割当済 ( 品共有                                | 受講者 国生 40 2021/05/01 必須 🖵 🖸 🗋 🗹                                      |
| ☆ 割り当て ~<br>割り当て設定<br>ユーサー制り当く状況 | ※受講前に<br>必ずご覧ください<br>支援者マニュアル<br>ver 9         のののののののののののののののののののののののののののののののののののの | #1# #2#<br>ハラスメントの 数判例から知る<br>インパクト ハラスメント | 2件:          ・・・・・・・・・・・・・・・・・・・・・・・・・・・・・                           |
|                                  | はじめに 適切な対応・防…                                                                       | 第1章 ハラス… 第2章 裁判例…                          | 削除                                                                   |
|                                  |                                                                                     |                                            | 割り当てを削除すると、学習履歴も削<br>除されます。<br>よろしいですか?                              |
|                                  |                                                                                     |                                            | いいえばい 削除しない                                                          |

期間を延長する場合は、「割当終了日」を延長後の日付に変更した新たな割り当てを登録します。 前述の通り、割り当ては各コースにつき科目(章)単位で設定する必要があり、数が多くなるため、 CSVファイルの内容を変更しシステムへ登録し直すことで、まとめて変更することが可能です。 まずは、「1-2.割り当て状況の確認」でエクスポートしたCSVファイルを用意します。

| 伢  | IJ1) 属性「<br>割当終   | harm_<br>了日を | 」の「適切な対応・ <br>2021年6月30日まて | 防止策<br>『延長 | 愛を学ぶハラス <i>ゝ</i><br>したい | 、ント   | 冓座」の       |      | 「1-2.割 | 割り当て   | 状況の確認     | 」で<br>を進備 |
|----|-------------------|--------------|----------------------------|------------|-------------------------|-------|------------|------|--------|--------|-----------|-----------|
|    | А                 | В            | С                          | D          | E                       | F     | G          | Н    |        |        |           |           |
| 1  | サイトID★            | 教科ID★        | 教科                         | 科目ID★      | 科目                      | 条件名★  | グループコード    | グルーフ | 「属性」   |        | ユーザー 割当開始 | 割当終了日     |
| 2  | rosei-20000000000 | 4526         | 適切な対応・防止策を学ぶハラスメ           | 15904      | 職場環境チェックリスト             | 受講管理者 | f (サイト管理者) |      |        | 123456 | 労政 太郎     | 2021/7/1  |
| 3  | rosei-20000000000 | 4526         | 適切な対応・防止策を学ぶハラスメ           | 17746      | 第1章 ハラスメントのイン           | 受講管理者 | f (サイト管理者) |      |        | 123456 | 労政 太郎     | 2021/7/1  |
| 4  | rosei-20000000000 | 4526         | 適切な対応・防止策を学ぶハラスメ           | 17748      | 第3章 ハラスメントを起こ           | 受講管理者 | †(サイト管理者)  |      |        | 123456 | 労政 太郎     | 2021/7/1  |
| 5  | rosei-20000000000 | 4526         | 適切な対応・防止策を学ぶハラスメ           | 17764      | ダウンロード資料                | 受講管理者 | †(サイト管理者)  |      |        | 123456 | 労政 太郎     | 2021/7/1  |
| 6  | rosei-20000000000 | 4526         | 適切な対応・防止策を学ぶハラスメ           | 17787      | 第4章 ハラスメントが起き           | 受講管理者 | f (サイト管理者) |      |        | 123456 | 労政 太郎     | 2021/7/1  |
| 7  | rosei-20000000000 | 4526         | 適切な対応・防止策を学ぶハラスメ           | 17804      | 第2章 裁判例から知るハラ           | 受講管理者 | †(サイト管理者)  |      |        | 123456 | 労政 太郎     | 2021/7/1  |
| 8  | rosei-20000000000 | 7180         | はじめに                       | 30150      | 受講者マニュアル                | 受講管理者 | †(サイト管理者)  |      |        | 123456 | 労政 太郎     | 2021/7/1  |
| 9  | rosei-20000000000 | 4526         | 適切な対応・防止策を学ぶハラスメ           | 15904      | 職場環境チェックリスト             | 受講者   |            |      | harm   |        |           | 2021/5/31 |
| 10 | rosei-20000000000 | 4526         | 適切な対応・防止策を学ぶハラスメ           | 17746      | 第1章 ハラスメントのイン           | 受講者   |            |      | harm   |        |           | 2021/5/31 |
| 11 | rosei-20000000000 | 4526         | 適切な対応・防止策を学ぶハラスメ           | 17748      | 第3章 ハラスメントを起こ           | 受講者   |            |      | harm   |        |           | 2021/5/31 |
| 12 | rosei-20000000000 | 4526         | 適切な対応・防止策を学ぶハラスメ           | 17764      | ダウンロード資料                | 受講者   |            |      | harm   |        |           | 2021/5/31 |
| 13 | rosei-20000000000 | 4526         | 適切な対応・防止策を学ぶハラスメ           | 17787      | 第4章 ハラスメントが起き           | 受講者   |            |      | harm   |        |           | 2021/5/31 |
| 14 | rosei-20000000000 | 4526         | 適切な対応・防止策を学ぶハラスメ           | 17804      | 第2章 裁判例から知るハラ           | 受講者   |            |      | harm   |        |           | 2021/5/31 |
| 15 | rosei-20000000000 | 7180         | はじめに                       | 30150      | 受講者マニュアル                | 受講者   |            |      | harm   |        |           | 2021/5/31 |
| 10 |                   |              |                            |            |                         |       |            |      |        |        |           |           |

今回の例では、既に割り当てられている属性「harm」に対して、期間のみを延長する割り当て を行うため、既存の割り当て情報を生かしてCSVファイルを作成し、システムへ再登録します。 まずは、今回の変更に関係のない部分の情報を行ごと削除しておきます。

#### 例1) 属性「harm」の「適切な対応・防止策を学ぶハラスメント講座」の 割当終了日を2021年6月30日まで延長したい

|    | A                    | В     |       | С              | D        | E             | F       | G         | Н    | 1         | J      | K     | L     | M         |
|----|----------------------|-------|-------|----------------|----------|---------------|---------|-----------|------|-----------|--------|-------|-------|-----------|
| 1  | サイトID★               | 教科ID★ | 教科    |                | 科目ID★    | 科目            | 条件名★    | グループコード   | グループ | 属性        | ログインID | ユーザー  | 割当開始E | 割当終了日(    |
| 2  | rosei-20000000000    | 4526  | 適切な対応 | ・防止策を学ぶハラスメ    | 15904    | ↓ 職場環境チェックリスト | 受講管理    | 皆(サイト管理者) |      |           | 123456 | 労政 太郎 |       | 2021/7/1  |
| 3  | rosei-2000000000     | 4526  | 適切な対応 | ・防止策を学ぶハラスメ    | 17746    | 第1章 ハラスメントの   | イン受講管理者 | 皆(サイト管理者) |      |           | 123456 | 労政 太郎 |       | 2021/7/1  |
| 4  | rosei-2000000000     | 4526  | 適切な対応 | 第二第二十二、ハラマメ    | = 1 = 18 | 3月二 ノラスメントをi  | サガデ     | (サイ)管理者)  |      |           | 业日存之   | 労政 太郎 |       | 2021/7/1  |
| 5  | rosei-2000000000     | 4526  | 適切な対応 | シンテン策 デージ・ハラスメ | 关科       | オート資札         |         | (土4) 管2者) |      | C         | 日山初    | 労政 太郎 |       | 2021/7/1  |
| 6  | rosei-2000000000     | 4526  | 適切な対応 | ・防止策を学ぶハラスメ    | 17787    | 「第4章 ハラスメントがテ | 起き受講管理者 | 皆(サイト管理者) | 1    |           | 123456 | 労政 太郎 |       | 2021/7/1  |
| 7  | rosei-2000000000     | 4526  | 適切な対応 | ・防止策を学ぶハラスメ    | 17804    | 第2章 裁判例から知る   | ハラ受講管理者 | 皆(サイト     |      |           | 123456 | 労政 太郎 |       | 2021/7/1  |
| 8  | rosei-20000000000    | 7180  | はじめに  |                | 30150    | 受講者マニュアル      | 受講管理    | * (者)     |      |           | 123456 | 労政 太郎 |       | 2021/7/1  |
| 9  | rosei-2000000000     | 4526  | 適切な対応 | ・防止策を学ぶハラスメ    | 15904    | ↓ 職場環境チェックリスト | TT -    |           |      | harm      |        |       |       | 2021/5/31 |
| 10 | rosei-2000000000     | 4526  | 適切な対応 | ・防止策を学ぶハラスメ    | 17746    | 第1章 ハラスメント    |         |           |      | harm      |        |       |       | 2021/5/31 |
| 11 | rosei-2000000000     | 4526  | 適切な対応 | ・防止策を学ぶハラスメ    | 17748    | 3第3章 ハラ       |         |           |      | harm      |        |       |       | 2021/5/31 |
| 12 | rosei- <b>人同/+</b> 同 | ミット 「 | horm  | でたい労政士         | 郎そし      |               | 、の亦市    |           |      | harm      |        |       |       | 2021/5/31 |
| 13 | rosei-: フ미はほ         | あり上   |       | じるいカ奴へ         |          | harm          |         |           |      | 2021/5/31 |        |       |       |           |
| 14 | rosei-コーサ-           | -か"タ  | 了政太即  | "の行は削除す        | 「る       |               |         |           |      | harm      |        |       |       | 2021/5/31 |
| 15 | rosei-⇒すでに           | こ登録   | 済みの割  | 割り当てを何も        | っ情報      | 書き換えずに再       | 登録する    | ると、       |      | harm      |        |       |       | 2021/5/31 |
| 10 | 同じ事                  | 訓り当   | ての新規  | 見登録と認識さ        |          |               |         |           |      |           |        |       |       |           |
|    |                      |       |       |                | - 197 -  |               |         |           |      |           |        |       |       |           |
|    | し、ショー                | 川际を   | してくり  | 165            |          |               |         |           |      |           |        |       |       |           |

属性「harm」の既存の割り当て情報を生かして、赤枠の「割当終了日」と「条件名」部分だけを 延長したい日付である「2021/6/30」と、任意の条件名「例)受講者延長」などに変更します。 「割当終了日」はお申込み時にご確認いただいた受講期間を超えないように設定してください。

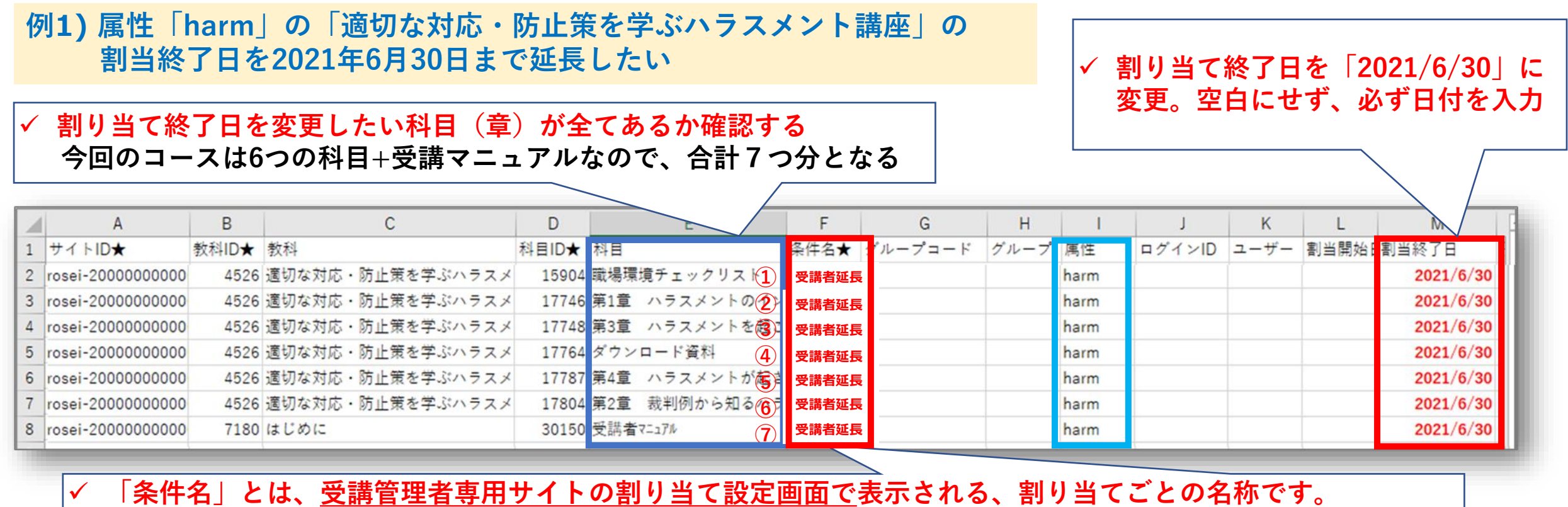

「条件名」とは、<u>受講官理者専用サイトの割り当て設定画面で</u>表示される、割り当てことの名称です。 弊社による初期の割り当ての条件名は「受講者」となっておりますので、「受講者2」「受講者延長」等の <mark>任意の名称を受講管理者の方がご入力</mark>ください。(受講者に条件名が表示されることはありません)

「割当終了日」と「条件名」部分の変更後に、CSVファイルを上書き保存し、

①「受講管理者専用サイト」の左メニューから「割り当て」→「割り当て設定」を選び

②「割り当て情報のインポート」をクリック。作成済のCSVファイルを選択し「登録」をクリック。

例1) 属性「harm」の「適切な対応・防止策を学ぶハラスメント講座」の 割当終了日を2021年6月30日まで延長したい

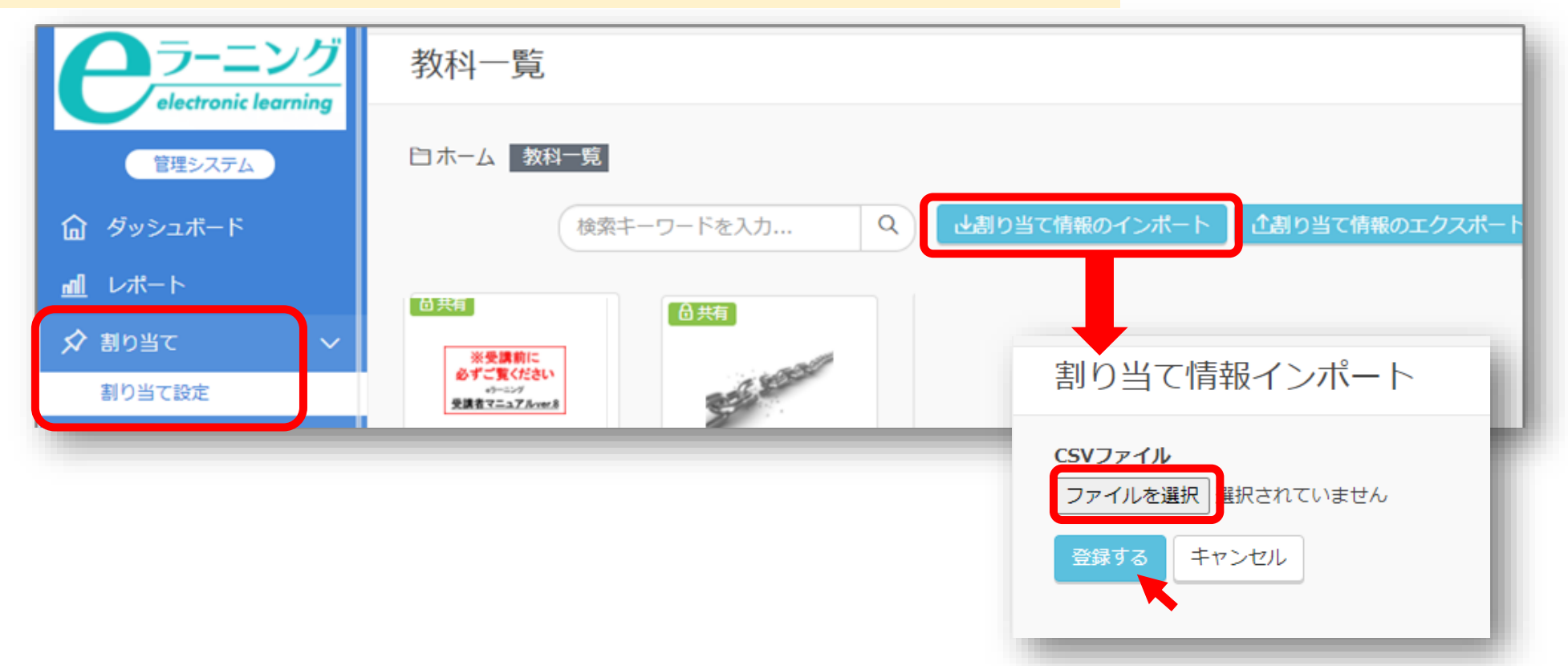

変更ファイルの登録後に「割り当て情報をエクスポート」をクリックすると、CSVファイルで、 最新の割り当て状況が確認できます。先ほどインポートした割り当て設定が追加されていること を確認して、割り当て期間の延長作業は完了となります。

|            |                    |       |            | 1        | 理システム | 日ホーム教科一覧      |        |         |         | _      |            |      |      |           |
|------------|--------------------|-------|------------|----------|-------|---------------|--------|---------|---------|--------|------------|------|------|-----------|
|            |                    |       |            | 命 ダッシュ   | ュボード  | (検索キー         | フードを入力 | Q 上割り当  | て情報のインボ | 一ト(立割り | )当て情報のエクスオ | t F  |      |           |
| 1          | サイトID★             | 教科ID★ | 教科         |          | 科目ID★ | 科目            | 条件名★   | グループコード | グループ    | 属性     | ログインID     | ューザー | 割当開始 | 割当終了日     |
| 9          | rosei-200000000000 | 4526  | 適切な対応・防止策を | を学ぶハラスメン | 15904 | 職場環境チェックリスト   | 受講者    |         |         | harm   |            |      |      | 2021/5/31 |
| 10         | rosei-200000000000 | 4526  | 適切な対応・防止策を | 学ぶハラスメン  | 17746 | 第1章 ハラスメントのイン | 受講者    |         |         | harm   |            |      |      | 2021/5/31 |
| 11         | rosei-200000000000 | 4526  | 適切な対応・防止策を | 学ぶハラスメン  | 17748 | 第3章 ハラスメントを起こ | 受講者    |         |         | harm   |            |      |      | 2021/5/31 |
| 12         | rosei-200000000000 | 4526  | 適切な対応・防止策を | 学ぶハラスメン  | 17764 | ダウンロード資料      | 受講者    |         |         | harm   |            |      |      | 2021/5/31 |
| 13         | rosei-200000000000 | 4526  | 適切な対応・防止策を | 学ぶハラスメン  | 17787 | 第4章 ハラスメントが起き | 受講者    |         |         | harm   |            |      |      | 2021/5/31 |
| 14         | rosei-200000000000 | 4526  | 適切な対応・防止策を | 学ぶハラスメン  | 17804 | 第2章 裁判例から知るハラ | 受講者    |         |         | harm   |            |      |      | 2021/5/31 |
| 15         | rosei-200000000000 | 7180  | はじめに       |          | 30150 | 受講者マニュアル      | 受講者    |         |         | harm   |            |      |      | 2021/5/31 |
| 16         | rosei-200000000000 | 4526  | 適切な対応・防止策を | (学ぶハラスメ) | 15904 | 職場環境チェックリスト   | 受講者延長  |         |         | harm   |            |      |      | 2021/6/30 |
| 17         | 今回の変               | 史部分   | ▶ な対応・防止策を | 学ぶハラスメン  | 17746 | 第1章 ハラスメントのイン | 受講者延長  |         |         | harm   |            |      |      | 2021/6/30 |
| 18         | rosei-200000000000 | 4526  | 適切な対応・防止策を | 学ぶハラスメン  | 17748 | 第3章 ハラスメントを起; | 受講者延長  |         |         | harm   |            |      |      | 2021/6/30 |
| 19         | rosei-200000000000 | 4526  | 適切な対応・防止策を | 学ぶハラスメン  | 17764 | ダウンロード資料      | 受講者延長  |         |         | harm   |            |      |      | 2021/6/30 |
| <b>2</b> 0 | rosei-200000000000 | 4526  | 適切な対応・防止策を | (学ぶハラスメ) | 17787 | 第4章 ハラスメントが起き | 受講者延長  |         |         | harm   |            |      |      | 2021/6/30 |
| 1          | rosei-200000000000 | 4526  | 適切な対応・防止策を | 学ぶハラスメン  | 17804 | 第2章 裁判例から知るハー | 受講者延長  |         |         | harm   |            |      |      | 2021/6/30 |
| 2          | rosei-200000000000 | 7180  | はじめに       |          | 30150 | 受講者マニュアル      | 受講者延長  |         |         | harm   |            |      |      | 2021/6/30 |

属性「harm」には「2021/5/31」と「2021/6/30」の2つの「割当終了日」が割り当てられている状態 となり、 後の日付が優先され「2021/6/30」までの受講が可能となる

すでに割り当てられている期間を短く前倒しする場合には、

既存の割り当てを各コースにつき、科目(章)単位で、一つ一つ手作業で変更する必要があります。

①「受講管理者専用サイト」の左メニューから「割り当て」→「割り当て設定」を選び

②「教科一覧」で**アイコンで表示されているコースをクリック**し、更に変更する科目をクリック

③「割り当て一覧」で変更したい割り当てをクリック

#### 例2) 属性「harm」の割当終了日を2021年5月31日から2021年5月15日に前倒し

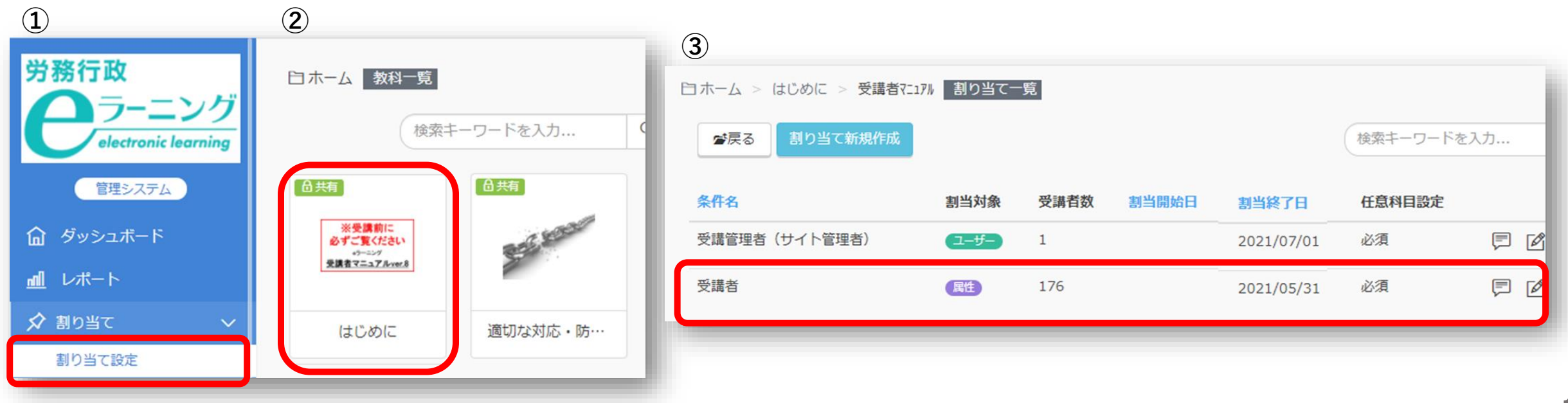

「割り当て一覧」で変更したい割り当てをクリックすると、

①「**割り当て」画面が表示**されます

②画面下段の「**割当終了日」を「2021/5/15」に変更し、「更新する」をクリック** 

変更したいコースの科目(章)について、すべて一つずつ同様の更新作業を繰り返します。

例2)属性「harm」の割当終了日を2021年5月31日から2021年5月15日に前倒し 労務行政eラーニングサイト (1) 割り当て 属性「harm」の「適切な対応・防止策を学ぶハラスメント講座| のコースは、6つの科目+はじめに:受講マニュアルからなるので、 白ホーム > はじめに > 受講者マニュアル 割り当て更新 管理システム ▲ 条件名 合計7回分の更新作業が必要となる 受講者 ▲ レポート グループ ☆ 割り当て  $\star$ 割り当て設定 科目を割り当てるグループを選択します(複数選択可)  $(\mathbf{2})$ ユーザー割り当て状況 屋性 ♀ ユーザー管理 × harm 割当終了日 科目を割り当てるユーザーの属性を選択します(複数選択可 ☑ 通知メール ユーザー 2021-05-15 □ サポート対応 選択またはキーワードで検索 1 教材管理 科目を割り当てるユーザーを選択します(複数選択可) 任意科目設定 割当開始日 🔄 ライブラリ × □ 任意科目として設定する ||| サイト管理 割当終了日 P 契約 キャンセル 2021-05-31 × 更新する 仟意科目設定 □ 任意科目として設定する キャンセル

16

**更新作業の完了後に「割り当て情報をエクスポート」**をクリックすると、

CSVファイルで最新の割り当て状況が確認できます。先ほど更新した割り当て設定が反映されていることを確認して、割り当て期間の前倒し作業は完了となります。

|    |                    |       |        |        | 管理             | システム  | 白ホーム 教科一覧                                |             |             |          |           |               |                       |       |           |     |
|----|--------------------|-------|--------|--------|----------------|-------|------------------------------------------|-------------|-------------|----------|-----------|---------------|-----------------------|-------|-----------|-----|
|    |                    |       |        |        | <b>命</b> ダッシュ: | ボード   | 検索キーワー                                   | - ドを入力      | Q 止割り当て     | こ情報のインボー | -ト (注創り   | 当て情報のエクスポー    | F                     |       |           |     |
|    |                    |       |        |        | <u>al</u> レポート |       |                                          |             |             |          |           |               |                       |       |           |     |
|    |                    |       |        |        | ☆ 割り当て         |       |                                          | <b>〕</b> 共有 |             |          |           |               |                       |       |           |     |
| _  |                    |       |        |        | 割り当て設          | 定     | ※支援制に<br>必ずご気ださい<br>ッキング<br>受講者マニュアのwrit | and kind    |             |          |           |               |                       |       |           |     |
|    | A                  | в     |        | С      |                | D     | E                                        | F           | G           | н        | 1         | J             | К                     | L     | М         |     |
| 1  | サイトID★             | 教科ID★ | 教科     |        |                | 科目ID★ | 科目                                       | 条件名★        | グループコード     | グループ     | 属性        | <b>ログインID</b> | ユーザー                  | 割当開始E | 割当終了日     | 任   |
| 2  | rosei-200000000000 | 4526  | 適切な対応・ | 防止策を学、 | ぶハラスメ:         | 15904 | 職場環境チェックリスト                              | 受講管理者       | · (サイト管理者)  |          |           | 123456        | 労政 太郎                 |       | 2021/7/1  | 1   |
| 3  | rosei-200000000000 | 4526  | 適切な対応・ | 防止策を学、 | ぷハラスメン         | 17746 | 第1章 ハラスメントのイン                            | 受講管理者       | (サイト管理者)    |          |           | 123456        | 労政 太郎                 |       | 2021/7/1  | 1   |
| 4  | rosei-200000000000 | 4526  | 適切な対応・ | 防止策を学、 | ぷハラスメン         | 17748 | 第3章 ハラスメントを起こ                            | 受講管理者       | (#11) (#11) |          |           | 123/56        | ₩ <del>75 + 8</del> 7 |       | 2021/7/1  | í T |
| 5  | rosei-200000000000 | 4526  | 適切な対応・ | 防止策を学、 | ポハラスメン         | 17764 | ダウンロード資料                                 | 受講管理者       | [/          | E /1 E   | १ - जेफ व | ヨナシィ          | +.+                   | _     | 2021/7/1  | 1   |
| 6  | rosei-200000000000 | 4526  | 適切な対応・ | 防止策を学、 | ぷハラスメン         | 17787 | 第4章 ハラスメントが起き                            | 受講管理者       | 12021/      | 5/12]    | に変        | 史されて          | いより                   |       | 2021/7/1  | 1   |
| 7  | rosei-200000000000 | 4526  | 適切な対応・ | 防止策を学、 | ぶハラスメン         | 17804 | 第2章 裁判例から知るハラ                            | 受講管理者       |             |          |           |               |                       |       | 2021/7/1  | 1   |
| 8  | rosei-200000000000 | 4526  | 適切な対応・ | 防止策を学、 | ぷハラスメン         | 15904 | 職場環境チェックリスト                              | 受講者         |             |          | harm      |               |                       |       | 2021/5/15 | 5   |
| 9  | rosei-200000000000 | 4526  | 適切な対応・ | 防止策を学、 | ぶハラスメ:         | 17746 | 第1章 ハラスメントのイン                            | 受講者         |             |          | harm      |               |                       |       | 2021/5/15 | 5   |
| 10 | rosei-200000000000 | 4526  | 適切な対応・ | 防止策を学、 | ぶハラスメコ         | 17748 | 第3章 ハラスメントを起こ                            | 受講者         |             |          | harm      |               |                       |       | 2021/5/15 | 5   |
| 11 | rosei-200000000000 | 4526  | 適切な対応・ | 防止策を学い | ぷハラスメン         | 17764 | ダウンロード資料                                 | 受講者         |             |          | harm      |               |                       |       | 2021/5/15 | 5   |
| 12 | rosei-200000000000 | 4526  | 適切な対応・ | 防止策を学、 | ぷハラスメン         | 17787 | 第4章 ハラスメントが起き                            | 受講者         |             |          | harm      |               |                       |       | 2021/5/15 | 5   |
| 13 | rosei-20000000000  | 4526  | 適切な対応・ | 防止策を学。 | ぷハラスメ:         | 17804 | 第2章 裁判例から知るハラ                            | 受講者         |             |          | harm      |               |                       |       | 2021/5/15 | 5   |
| 14 | rosei-200000000000 | 7180  | はじめに   |        |                | 30150 | 受講者マニュアル                                 | 受講者         |             |          | harm      |               |                       | 0.1   | 2021/5/15 | 5   |

割り当て期間の前倒しを行う際に、**誤って既存の割り当てを削除しないようご注意ください。** 既存の割り当てを削除すると**今までの受講データが全て消滅してしまいます**。

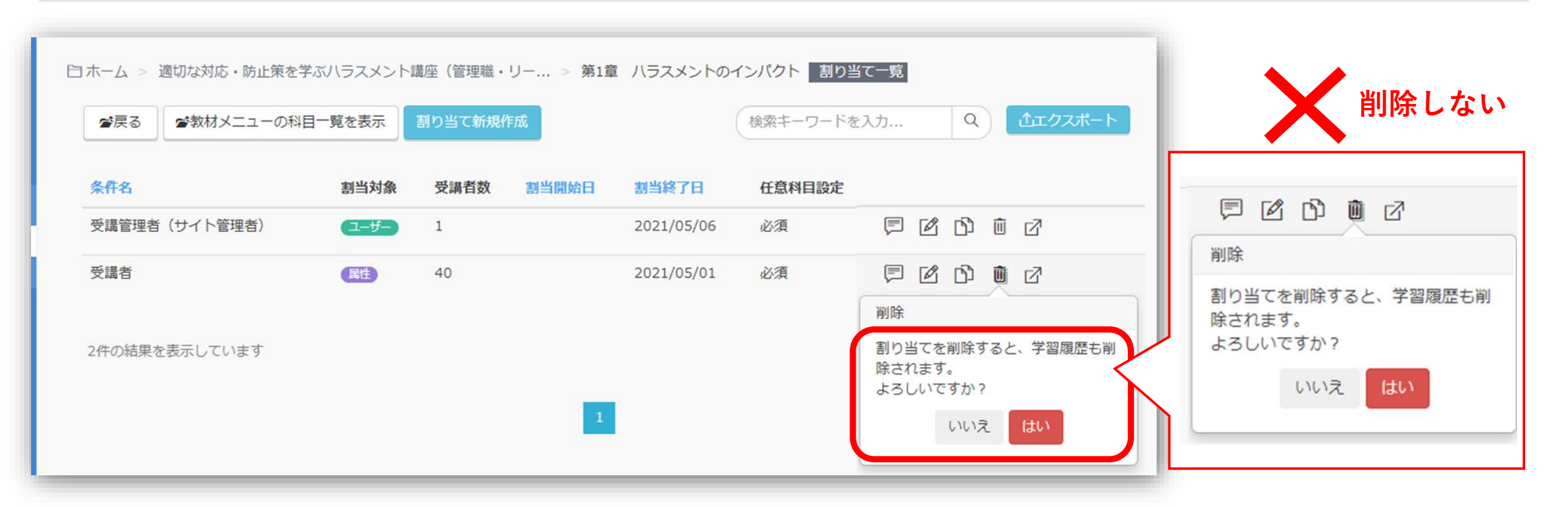

ご不明な点がございましたら、**労務行政eラーニング事業部**へメールや電話でお知らせください。 【メールでのお問い合わせ先】 <u>e-learning@rosei.jp</u> 【お電話でのお問い合わせ先】 03-3491-1320